FeXGuarD | 使用手册

# FeXGuarD 使用手册

# 滅火器 IoT 管理系統

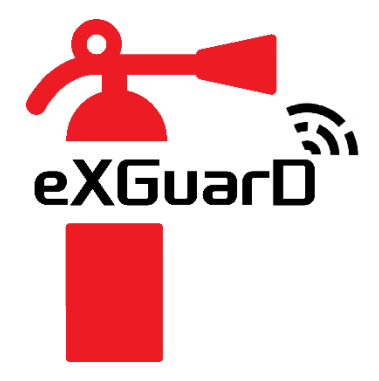

版本 1.0

發行日期: 2025 年 5 月 27 日

FeXGuard 團隊

Page 1 of 9 | May 2025

# 目錄

- 1. 介面簡介
- 2. 功能簡介
  - 2.1. 首頁
  - 2.2. 歷史紀錄
  - 2.3. 人員列表
  - 2.4. 使用者資料管理
- 3. 聯繫方式

#### 1. 介面簡介

本節介紹 FeXGuarD 系統的主要介面元素,幫助用戶快速熟悉操作環境。

#### 介面功能

- 1. 目前狀態:顯示即時系統狀態。
- 2. 按縣市區分:按行政區域查看滅火器分佈。
- 3. 報警列表:列出所有待處理的報警事件。
- 4. 首頁:系統主頁,顯示核心功能入口。
- 5. 歷史紀錄:查看過去的事件記錄。
- 6. 人員列表:顯示所有後台登錄人員資訊。
- 7. 使用者資料管理:管理個人資料與權限。

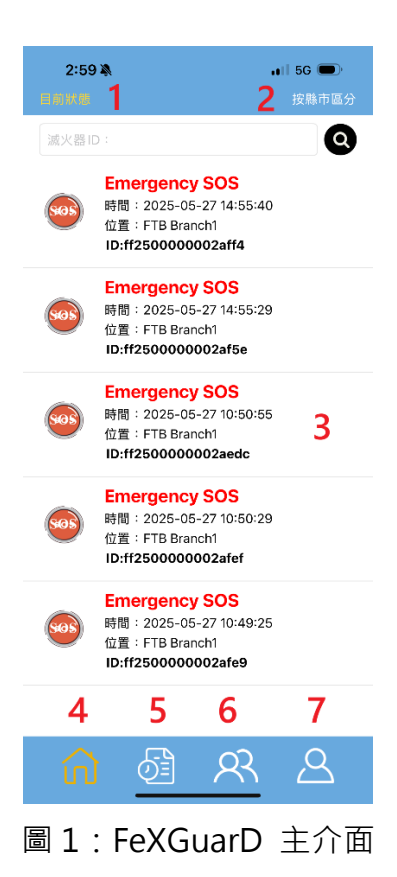

#### 2. 功能簡介

本節詳細說明 FeXGuarD 的各項功能及其操作方法。

#### 2.1. 首頁

首頁是 FeXGuarD 的核心操作介面,提供快速存取各項功能。

#### 2.1.1. 目前狀態

此功能顯示目前所有報警列表,方便用戶即時掌握系統狀態。

報警列表 

用戶可點選欲處理的報警事件,進入事件處理頁。

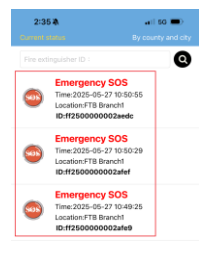

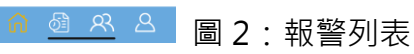

事件處理頁

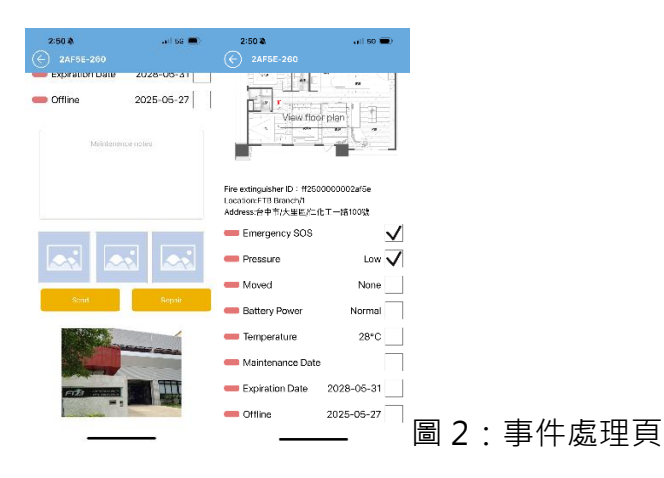

送出紀錄:現場可立即維修時,填寫維修註記並上傳圖片後送 0 出。送出後可在歷史紀錄查看並結案。

| 2028-05-31            |
|-----------------------|
| 2025-05-27            |
| e notes               |
|                       |
|                       |
| Repair                |
|                       |
| ALC: NOT THE OWNER OF |
|                       |

圖 3:送出紀錄

• 查看平面圖:點選查看平面圖,可修改滅火器位置。

| 2:50 ¥)<br>← 2AF5E-260                               | uli 56 🔳   | 2:50 ¥ | II 50 📼 | 2:50 A<br>(一) 平面面 | ••II 50 👄        |
|------------------------------------------------------|------------|--------|---------|-------------------|------------------|
| Fire extinguisher ID : 112500<br>Location FTB Prancy | plan       |        |         |                   |                  |
| Emergency SOS                                        | V          | 1      |         | Tap on flo        | or plan to       |
| Pressure                                             | Low 🗸      |        |         | change lo         | cation and save. |
| Moved                                                | None       |        |         |                   |                  |
| Battery Power                                        | Normal     |        |         |                   |                  |
| Emperature Temperature                               | 28°C       | ]      |         |                   |                  |
| Maintenance Date                                     |            |        |         |                   |                  |
| Expiration Date                                      | 2028-05-31 |        |         |                   | Sava             |
| Contine                                              | 2025-05-27 | 7      |         |                   |                  |
|                                                      |            |        |         | _                 |                  |

*維修註記*:填寫事件處理的詳細資訊。

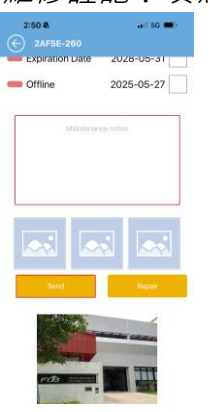

圖 5:維修註記

• 選擇相片:從圖庫選擇或現場拍照上傳。

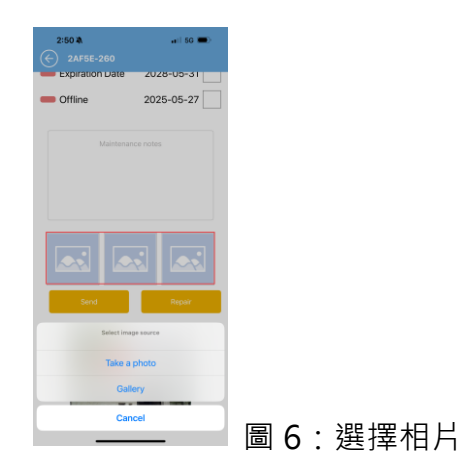

**外送維修**:當現場無法立即處理,需將滅火器帶離現場維修時,點選「外送維修」。事件將保留在首頁並標註為「Repairing」。

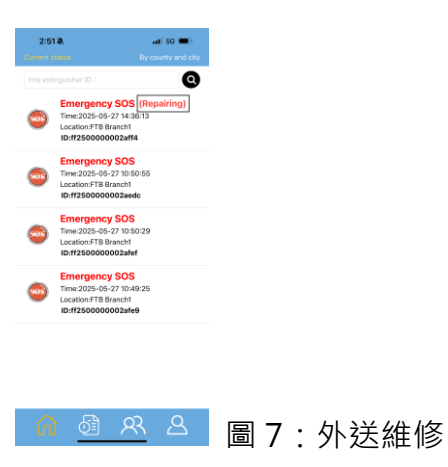

• *維修完成*:按照事件處理頁的步驟完成處理。

# 2.1.2. 按縣市區分

顯示所有滅火器的數量與位置。

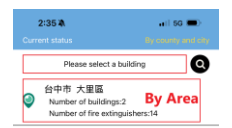

# <u>⋒ 過 恐 </u>圖 8:按縣市區分

#### ● 請選擇大樓

選擇特定大樓,查看其滅火器數量與位置。

| 2:35 &                                                                | •••1 56 💭          | 2:35 4           | .1116G 🚞) |
|-----------------------------------------------------------------------|--------------------|------------------|-----------|
| Current status                                                        | by coursy and city | (←) 台中市大里區       |           |
| Please select a                                                       | building Q         | ff2500000002af55 |           |
| 台中市 大里區                                                               |                    | 2AF65-260 👛      |           |
| <ul> <li>Number of buildings:2<br/>Number of fire extingui</li> </ul> | -2                 | FTB Branch/I/1   |           |
|                                                                       | guishers:14        | ff2500000002af66 |           |
|                                                                       |                    | 24F66-260 🚢      |           |
|                                                                       |                    | FIB Branch/I/1   |           |
|                                                                       |                    | #250000002+#17   |           |
|                                                                       |                    | 2AF17-260        |           |
|                                                                       |                    | FTB Branch/I/1   |           |
|                                                                       |                    | ff2500000002af1a |           |
|                                                                       |                    | 2A+1A-280 🚢      |           |
|                                                                       |                    | 💛 FTB Branch/I/1 |           |
|                                                                       |                    | ff2500000002afb8 |           |
|                                                                       |                    | 2AFB8 260 🚢      |           |
| Cancel                                                                | Confirm            | FIB Branch/I/1   |           |
|                                                                       |                    | ff2500000002aedc |           |
|                                                                       |                    | 2AEDC-280 🚢      |           |
|                                                                       |                    | FTB Branch/1/1   |           |
| FTB Dal                                                               | i Plant            | ff2500000002af97 |           |
| FTB Br                                                                | anch               | 2A19/-260 🚢      |           |
|                                                                       |                    | 💡 FTB Branch/1/1 |           |
|                                                                       |                    | ff25000000023089 | _         |

• 點選滅火器可查看詳細資料。

| 2:50 \$                                    | aril 66 💷)    |
|--------------------------------------------|---------------|
| (←) 2AF5E-260                              |               |
| View flo                                   |               |
| Fire extinguisher ID + ff25                | 300000002af5e |
| Location:FTB Branch/1<br>Address:台中市/大里區/仁 | - 化工一路100號    |
| Emergency SOS                              | $\checkmark$  |
| Pressure                                   | Low 🗸         |
| - Moved                                    | None          |
| Battery Power                              | Normal        |
| Temperature                                | 28°C          |
| 🛑 Maintenance Dat                          | te            |
| Expiration Date                            | 2028-05-31    |
| Contraction Offline                        | 2025-05-27    |
|                                            | —             |

# ● 按縣市查看

按行政區域查看所有滅火器的數量與位置。

• 點選滅火器可查看詳細資料。

| 2:50 🕸                                        | aril 56 💷)  |
|-----------------------------------------------|-------------|
| ← 2AF5E-260                                   |             |
| View floo                                     |             |
| Fire extinguisher ID : ff250                  | 0000002af5c |
| Location:FTB Branch/1<br>Address:合中市/大里IIa/亡/ | □.T.—將100%t |
| Emernency SOS                                 |             |
| Emargency 505                                 | V           |
| Pressure                                      | Low 🗸       |
| Moved                                         | None        |
| Battery Power                                 | Normal      |
| Temperature                                   | 28°C        |
| Maintenance Date                              | -           |
| Expiration Date                               | 2028-05-31  |
| Offline                                       | 2025-05-27  |
|                                               |             |

# 2.2. 歷史紀錄

歷史紀錄顯示所有事件處理記錄:

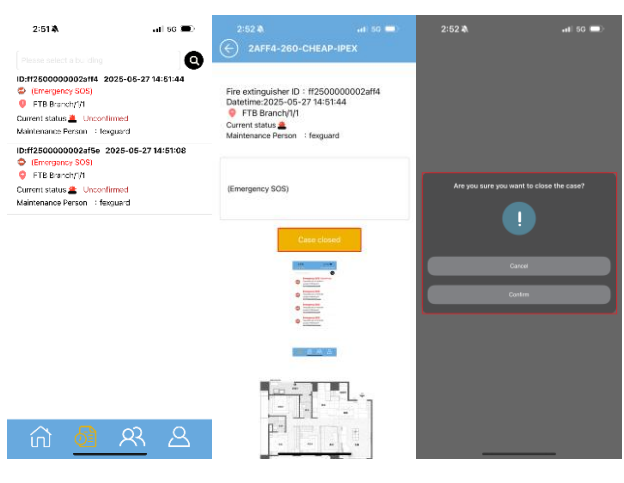

.11 50 📼

Q

圖 13: 可直接結案,或等待後台確認後結案

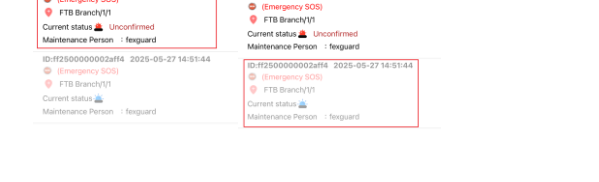

2:52 💐

nti 50 🔳

27.14-51-4

0

2:52 🕸

ID:ff2500000002af5e 2025-05 (Emergency SOS) FTB Branch/1/1

🙃 🙆 🕂 A 🔐 🙆 🕂 A 📓 14: 結案前·歷史紀錄顯示正常; 結案後·顯示反白

- 可直接結案,或等待後台確認後結案 (圖 13)。
- 結案前,歷史紀錄顯示正常;結案後,顯示反白 (圖 14)。
- 不需要的歷史紀錄可由後台刪除。

# 2.3. 人員列表

列出所有後台登錄人員資訊:

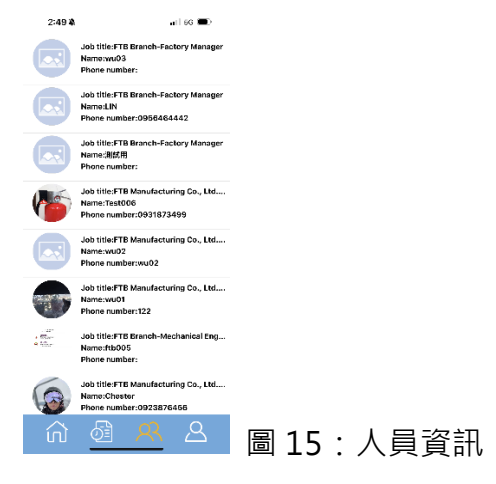

Page 8 of 9 | May 2025

• 可按人員名稱直接撥打電話聯繫。

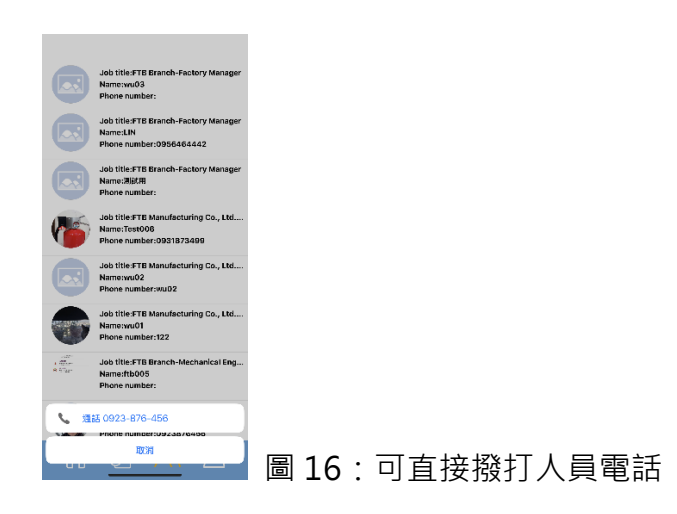

#### 2.4. 使用者資料管理

根據用戶角色,提供不同功能與權限。

- 2.4.1. 管理者
  - 具備後台管理選項,可直接登入後台進行即時處理。
- 2.4.2. 維修人員
  - 可在 FeXGuarD 上處理事件,並修改個人資料。
- 2.4.3. 一般用戶
  - 僅能查看與接收事件通知,無法處理事件,可修改個人資料。
- 2.4.4. 訪客
  - 僅能查看與接收事件通知,無法處理事件,可修改個人資料。

| 2:52 🕷 💦                             | ii 50 🔳    | 2:53 🎝                      | ati 60 🔳 |          | 1:17 🖏 |                                                               | 5G 🔳      |      |     |
|--------------------------------------|------------|-----------------------------|----------|----------|--------|---------------------------------------------------------------|-----------|------|-----|
| Job title:Aministra<br>Name:fexguard | ator       |                             |          | -        | 6      | Job title:FTB Manufacturing<br>Sales Engineer<br>Name:Chostor | Co., Ltd  |      |     |
| 😳 Management                         |            |                             |          |          | Ŗ_∪    | ser profile                                                   |           |      |     |
| & User profile                       |            |                             |          |          | ∛Q÷ ki | nowledge management                                           |           |      |     |
| ∛Ø: knowledge managemen              | nt         | Account:fexguard            |          |          | ₿ Fi   | redback                                                       |           |      |     |
| 🗳 Feedback                           | 😰 Feedback |                             |          |          |        |                                                               |           |      |     |
|                                      |            | Name                        |          |          |        |                                                               |           |      |     |
|                                      |            |                             |          |          |        | Log out                                                       |           |      |     |
| Log out                              |            | 21 joo koon crescent 629026 |          |          |        |                                                               | Ver 1.120 |      |     |
| `                                    | Ver: 1.170 | Fmail                       |          |          |        |                                                               |           |      |     |
|                                      |            | kuck(ongyang@deluge.com.sg  |          |          |        |                                                               |           |      |     |
|                                      |            | Save                        |          |          |        |                                                               |           |      |     |
| <u>ଲି</u> 🖗 ଲି                       | 8          | State Course                |          | 圖 17:管理者 | _<br>ش | <u>ଜ</u> ି ମ୍ଭ                                                | 8         | 圖 18 | :其他 |

### 3. 聯繫方式

如需進一步協助,請聯繫 FeXGuard 支援團隊:

- 電子郵件: <u>info@ftb.com.tw</u>
- 網站:<u>www.ftb.com</u>